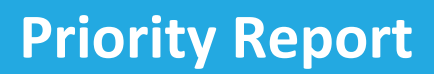

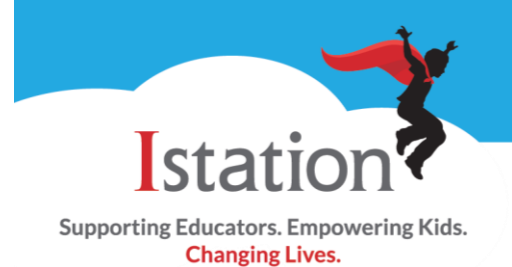

The **Priority Report** alerts teachers, helps identify students who will benefit from further intervention, and provides links to teacher-directed lessons and supplemental materials. Students are listed on the report if they have demonstrated weaknesses in an ISIP<sup>™</sup> Assessment or lack of progress in skill acquisition in the reading program.

| Suggested uses for the<br>Priority Report:                                                                                                    | <ul> <li>Select students for small-group instruction and obtain teacher-directed lessons and materials.</li> <li>Document interventions provided.</li> <li>Monitor student performance.</li> <li>Discuss student performance with administrators or intervention team.</li> </ul>                                                                                                    |
|----------------------------------------------------------------------------------------------------|----------------------------------------------------------------------------------------------------|
| The Priority Report is easily accessed with<br>one click from the teacher's home page on<br><u>www.istation.com</u> .                                                                                                    | Priority Report       What is a Priority Alert?         There are 1 students on the Priority Report for your classroom,       D Boor at this time.         GO TO MY PRIORITY REPORT >>                                                                                                    |
| On the Priority Report, students are<br>grouped by skill to help teachers facilitate<br>small-group instruction. Students<br>identified at or below the 10th percentile<br>will be highlighted. Groups will also be<br>created for students who demonstrate<br>excessive logouts and idle time. | Priority         for D Boor         at Istation – 2013/2014 School Year         Denot print this action         Student count does not include acknowledged alefts where intervention has been delivered.         IStudent count does not include acknowledged alefts where intervention has been delivered.         IStudent Count does not include acknowledged alefts where intervention has been delivered.         IStudent Count does not include acknowledge (1 student)         IStudent Count does not include acknowledge (1 student)         IStudent Reading: Comprehension (1 student)         IStudent Reading: Comprehension (1 student)         IStudent Neading: Comprehension (1 student)         IStudent Neading: Comprehension (1 student)         IStudent has been identified at or below the 10th percentile and in need of critical intervention.         IStiP Early Reading: Letter Knowledge (LK) Group         Recommended Teacher Directed Lesson:         Lk Tier Knowledge         Lk Tier LK Status Overall Reading Tier         Date Listed         Jumbob, Billy Jo (+)         X |
| Teachers are given quick access to<br>intervention lessons and materials by<br>simply clicking on the link below<br><b>Recommended Teacher Directed Lesson</b> .                                                                                                    | ISIP Early Reading: Phonemic Awareness (PA) Group         Recommended Teacher Directed Lesson:         • Phonemic Awareness         Students in this Group         PA Tier       PA Status         Overall Reading Tier       Date Listed         Imbob, Billy Jo (+)       3       X                                                                                                    |

| After administering an intervention, select<br>the checkbox next to the student's name.<br>Optional notes regarding the intervention<br>may be entered in the text box. Click<br><b>Intervention Lesson Delivered</b> to save.                                                                                                    | Students in this Group       AD Tier       AD Status       Overall Reading Tier         Imbob, Billy Jo [+]       3       X       3         Intervention Note (optional):       AD Lesson 4, made progress       174 char         Intervention Lesson Delivered       Intervention Lesson Delivered       174 char                                                                                                    |
|----------------------------------------------------------------------------------------------------|----------------------------------------------------------------------------------------------------|
| <ul> <li>A Student Intervention History of identified skill weaknesses and interventions is retained and can be accessed in two ways:</li> <li>1. Click the plus sign [+] by a student's name in the Priority Report.</li> <li>2. Click the check box beside Show Students with Intervention Lesson Delivered under the Options tab when you customize a Priority Report. This will show all students who have documented interventions and those still in need of intervention.</li> </ul> | IsiP Early Reading: Spelling (SPL) Group         Recommended Teacher Directed Lesson:         • Spelling         Impool         Jimbob, Billy Jo (१)         Jimbob, Billy Jo (१) </td |
| The <b>Student Intervention History</b> lists<br>teacher-directed lessons, level of<br>difficulty, and date alert was first listed. If<br>the check box for <b>Intervention Lesson</b><br><b>Delivered</b> was selected, then the name of<br>the teacher, the date delivered, and any<br>notes added will also be shown. Teachers<br>may add additional intervention notes by<br>clicking on <b>Add Intervention Note</b> .                                                                 | Priority Report - Student Intervention History <ul> <li>Ext Report</li> <li>Bave Report</li> <li>at Istation</li> </ul> School Year 2013/2014 <ul> <li>Priority Aeri Reason</li> <li>StatusReport</li> <li>Istation Lesson</li> <li>Aeri First Liked</li> <li>The Aug 20 2013</li> </ul> Stip Early Reading: Spelling <ul> <li>View Report</li> <li>Delivered By</li> <li>Date Delivered</li> <li>Original Intervention: SPL lesson 7, strugging</li> <li>Dama Boor - Teacher</li> <li>Thu Aug 29 2013</li> </ul> ISIP Early Reading: Vocabulary <ul> <li>View Report</li> <li>View Report</li> <li>View Report</li> </ul> ISIP Early Reading: Vocabulary <ul> <li>View Report</li> <li>View Report</li> <li>The Aug 20 2013</li> </ul>                                                                                                    |
| A history of weaknesses and interventions<br>from year to year is available.<br>Interventions for previous school years<br>can be accessed by expanding the<br>selected year.                                                                                                    | School Year 2012/2013     School Year 2011/2012     School Year 2010/2011                                                                                                    |

Istation Support 1-866-883-7323, press 2 <u>support@istation.com</u> M-F, 7:30 am - 6:30 pm CST